●データ取り込み方法

## 用意するもの

- ・トルクメーター本体
- ・パソコン (Microsoft Windows7 以降)
- ・Microsoft Office Excel (2007 以降)
- ・USB ケーブル A to B タイプ(両端オス)※市販品

## 手順

- ① 「VTM Data Input.xlsm」ファイルをダウンロードします。
- ② USB ケーブルでトルクメーター本体とパソコンをつなぎます。※初回のみトルクメーターの情報がパソコン内にインストールされます。
- ③ 「VTM Data Input.xlsm」ファイルを開き、マクロを有効すると入力画面が表示されます。
  ※この時トルクメーターを接続していないとエラーになります。

| Microsoft Office セキュリティ オプション                                                                                          |
|----------------------------------------------------------------------------------------------------|
| 🥏 セキュリティの警告 - マクロ                                                                                                    |
| マクロ<br>マクロが無効にされました。これらのマクロには、ウイルスが含まれているか、その他セキュリティ<br>上の危険性がある可能性があります。このファイルの発行元が信頼できない場合は、このコ<br>ンテンツを有効にしないでください。 |
| 警告、このコンテンツの発行元が信頼できるかどうかを確認することはできません。このコンテ<br>ンツが重要な機能を備えており、発行元が信頼できる場合を除き、このコンテンツは無効の<br>ままにしてださい。<br>詳細情報          |
| ファイルのパス: C¥_stro430¥Desktop¥VESSEL データ取り込み¥DataInput v1.0xlsm<br>不明わついテンツから保護する (推奨)(P)                                |
| 0 [_00                                                                                                    |
|                                                                                                    |
|                                                                                                    |
| セキュリティセンターを開く のべ キャンピル                                                                                                 |

④ COM No.を入力/選択します。

USB 接続なので「USB Serial Port(COM3)」を選択するか、COM No.のところに半角数字「3」を入力してください。

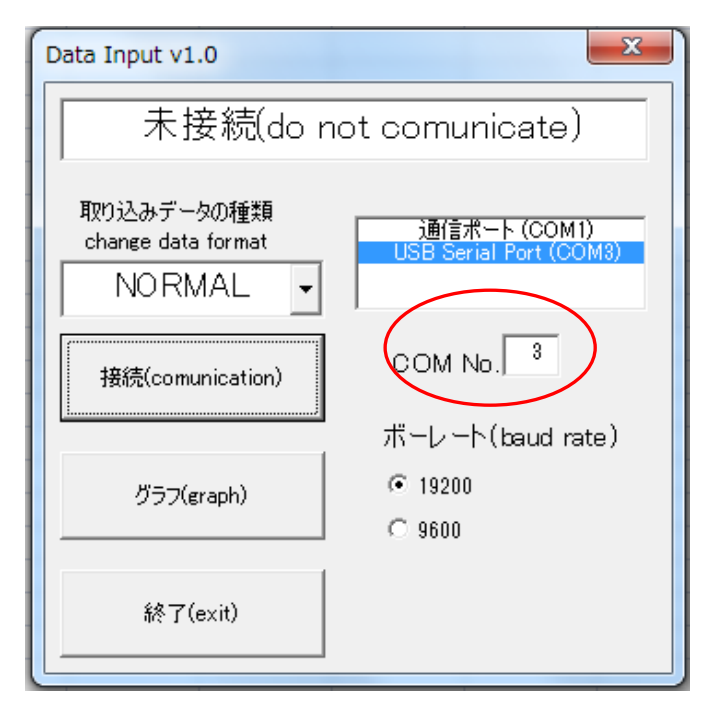

- ⑤ 「接続(communication)」をクリックします。
- ⑥ ・トルクメーター本体から測定データ取り込む場合
  トルクメーター本体の「MEM/OUTPUT」を押すと取り込まれます。
  ※詳しくはトルクメーター取扱説明書 P.12, P.13, P.14 でご確認ください。
  - ・直接測定データを取り込む場合

直接測定し、「CLEAR」を押す度に測定データが取り込まれます。

| Consideration (Consideration Consideration C |         |                |                        |                        |                   |       |                 |            |          |             |         | -     | а х.     |               |   |       |                 |    |                  |
|----------------------------------------------------------------------------------------------------|---------|----------------|------------------------|------------------------|-------------------|-------|-----------------|------------|----------|-------------|---------|-------|----------|---------------|---|-------|-----------------|----|------------------|
| ۳                                                                                                    | *-4     | 挿入 ページレイアウ     | ト 助式 データ KM            | 0 . 表示                 |                   |       |                 |            |          |             |         |       |          |               |   |       |                 | w. | _ = ×            |
| 1                                                                                                    |         | THE IS B       | 1 V 4-5- V 1           | BALL O -1/2            | R                 | 1     | - men           | 日分割        | 33.00    | 代化时         | 110     | 1 0   | 3        | 3             |   |       |                 |    |                  |
|                                                                                                    |         |                | - V 1748. V 19         | UBL INTER ANT          | The second second |       |                 | 一表示し       | an un    | AC.7.20~24  |         |       |          |               |   |       |                 |    |                  |
| 68.40                                                                                                    | W791-9  | VE1- 0E1- *    | 二 メークハー                | X-2 1008 0890          | 大個小               | 他間K   | Serie of Arrive | **** 二 再表示 | R: 13374 | レアスの広気を元    | 北部1 115 | ¥存 切割 | 700 V.01 |               |   |       |                 |    |                  |
|                                                                                                    |         | プックの表示         | 表示/非表示                 | Х-Ц                    |                   |       |                 |            | かんや      |             |         |       | 200      | 00            |   |       |                 |    |                  |
|                                                                                                    |         | - (2 )         |                        |                        |                   |       |                 |            |          |             |         |       |          |               |   |       |                 |    | 8                |
| 1                                                                                                    | A       | BC             | D E                    | F G H                  | 5 T.              | J     | К               | L          | M        | N           | 0       | P     | Q        | R             | S | T     | U               | V  | W                |
| 1                                                                                                    | 1       | 1.02 N*m       | Data Input v1.0        |                        |                   |       |                 |            |          |             |         |       |          |               |   |       |                 |    |                  |
| 2                                                                                                    | 2       | 1.02 N#m       |                        |                        |                   |       |                 |            |          |             |         |       |          |               |   |       |                 |    |                  |
| 4                                                                                                    | 4       | 0.99 N¥m       | 》 測定中(now measurement) |                        |                   |       |                 |            |          |             |         |       |          |               |   |       |                 |    |                  |
| 5                                                                                                    | 5       | 0.99 N*m       |                        |                        |                   |       |                 |            |          |             |         |       |          |               |   |       |                 |    |                  |
| 6                                                                                                    | 6       | 1.01 N*m       | 取り込みデータの種類             |                        | 5                 |       |                 |            |          |             |         |       |          |               |   |       |                 |    |                  |
| 7                                                                                                    | 7       | 1 N*m          | change data format     | USR Sevial Port (COM3) |                   |       |                 |            |          |             |         |       |          |               |   |       |                 |    |                  |
| 8                                                                                                    | 8       | 0.99 N*m       | NORMAL .               |                        |                   |       |                 |            |          |             |         |       |          |               |   |       |                 |    |                  |
| 10                                                                                                    | 10      | 1 N*m          |                        | -                      |                   |       |                 |            |          |             |         |       |          |               |   |       |                 |    | 4                |
| 11                                                                                                    | 11      | 0.99 N*m       | Utericut the connect)  | COM No.                |                   |       |                 |            |          |             |         |       |          |               |   |       |                 |    |                  |
| 12                                                                                                    | 12      | 1 N¥m          |                        |                        |                   |       |                 |            |          |             |         |       |          |               |   |       |                 |    |                  |
| 13                                                                                                    | 13      | 1.02 N*m       |                        | ボーレート(baud rate)       |                   |       |                 |            |          |             |         |       |          |               |   |       |                 |    |                  |
| 14                                                                                                    | 14      | 1.01 N#m       | 757(arach)             | · 19200                |                   |       |                 |            |          |             |         |       |          |               |   |       |                 |    | _                |
| 15                                                                                                    | 15      | 1.01 N#m       |                        | C 9500                 |                   |       |                 |            |          |             |         |       |          |               |   |       |                 |    | _                |
| 17                                                                                                    | 17      | 1.01 N#m       |                        |                        |                   |       |                 |            |          |             |         |       |          |               |   |       |                 |    |                  |
| 18                                                                                                    | 18      | 1.02 N#m       | \$2.77 (avid)          |                        |                   |       |                 |            |          |             |         |       |          |               |   |       |                 |    |                  |
| 19                                                                                                    | 19      | 1.02 N*m       | 41 F. Marriery         |                        |                   |       |                 |            |          |             |         |       |          |               |   |       |                 |    |                  |
| 20                                                                                                    | 20      | 1.01 N*m       | _                      | <u>.</u>               | _                 |       |                 |            |          | _           |         |       |          |               |   |       |                 |    | _                |
| 21                                                                                                    | 21      | 1.02 N#m       | グラフ                    |                        |                   |       |                 |            |          | ×           |         |       |          |               |   |       |                 |    | _                |
| 22                                                                                                    | 22      | 1 N*m          | 1                      |                        |                   |       |                 |            |          | 12          |         |       |          |               |   |       |                 |    |                  |
| 24                                                                                                    | 24      | 1 N*m          | 1.04                   |                        |                   |       |                 |            |          |             |         |       |          |               |   |       |                 |    |                  |
| 25                                                                                                    | 25      | 1.01 N+m       |                        |                        |                   |       |                 |            |          |             |         |       |          |               |   |       |                 |    |                  |
| 26                                                                                                    | 26      | 1.02 N≠m       | 1.03                   |                        |                   |       |                 |            |          |             |         |       |          |               |   |       |                 |    |                  |
| 27                                                                                                    | 27      | 1.01 N*m       |                        | ٨                      | A                 | 1     |                 |            |          |             |         |       |          |               |   |       |                 |    | _                |
| 28                                                                                                    | 28      | 1.02 N*m       |                        |                        | 1                 |       |                 |            |          |             |         |       |          |               |   |       |                 |    | _                |
| 30                                                                                                    | 30      | 1.02 N#m       | 1.02                   |                        |                   |       |                 |            |          |             |         |       |          |               |   |       |                 |    |                  |
| 31                                                                                                    | 31      | 1.01 N#m       |                        |                        |                   |       |                 |            |          |             |         |       |          |               |   |       |                 |    |                  |
| 32                                                                                                    | 32      | 1.03 N+m       |                        |                        |                   |       |                 |            |          |             |         |       |          |               |   |       |                 |    |                  |
| 33                                                                                                    | 33      | 1.02 N*m       | 1.01                   | J VI   V   V           | Ilm               | 11/10 | 10.1            | nh l       | -        |             |         |       |          |               |   |       |                 |    | _                |
| 34                                                                                                    | 34      | 1.01 N#m       |                        |                        |                   |       | 1/1 //1         | /111/ 1    |          |             |         |       |          |               |   |       |                 |    | _                |
| 35                                                                                                    | 35      | 1 N#m          |                        |                        |                   |       |                 |            |          |             |         |       |          |               |   |       |                 |    |                  |
| 37                                                                                                    | 37      | 1.02 N#m       | 1                      |                        |                   |       | 101             |            | Im       |             |         |       |          |               |   |       |                 |    |                  |
| 38                                                                                                    | 38      | 0.99 N*m       |                        |                        |                   |       |                 |            |          |             |         |       |          |               |   |       |                 |    |                  |
| 39                                                                                                    | 39      | 1 N*m          |                        |                        |                   |       | V               |            | V        |             |         |       |          |               |   |       |                 |    |                  |
| 40                                                                                                    | 40      | 1.02 N*m       | 0.99                   | 1                      |                   |       |                 |            |          |             |         |       |          |               |   |       |                 |    |                  |
| 41                                                                                                    | 41      | 1.01 N#m       |                        |                        |                   |       |                 |            |          |             |         |       |          |               |   |       |                 |    |                  |
| 43                                                                                                    | 43      | 1 N#m          | 0.02                   |                        |                   |       |                 |            |          |             |         |       |          |               |   |       |                 |    |                  |
| 44                                                                                                    | 44      | 1.01 N*m       | 0.93                   |                        |                   |       |                 |            |          |             |         |       |          |               |   |       |                 |    | 4                |
| 16 6 3                                                                                                    | M Sheet | /Sheet2 Sheet3 | 4                      |                        |                   |       |                 |            |          | a statement |         |       | _        | in the second |   | 1000  |                 | -  | -                |
| 1728                                                                                                    |         |                |                        |                        |                   |       |                 |            |          |             |         |       |          |               |   | THE C | a regi tator (- |    | ( <del>4</del> ) |

- ⑦ 「グラフ(graph)」をクリックすると x 軸は測定回数、y 軸は測定トルクの表が表示されます。
- ⑧ 終了する際は「切断(cut the connect)」をクリック、もしくは右上の×をクリックしてください。